フォーム名人21 バックアップ・復元方法

株式会社ビジネス・ワン

ここでは、データベースのバックアップ・復元を1つずつ行う方法について説明します。

## 1. バックアップ

1-1.フォーム名人 21 を起動してください。

1-2.「データベースの選択」画面が出てきたら、バックアップを取りたいデータベースを選択し、「バックアップ」をクリックしてください。

| データベースの選択                |                                                  |
|--------------------------|--------------------------------------------------|
| 最近使用したデータベース:<br>- スマイル名 | 開く<br>キャンセル<br>新規作成<br>参照<br>パックアッフ <sup>*</sup> |
|                          | <u>復元…</u><br>一覧から削除<br>ファイル削除<br>標準7ァイル指定       |
| ┏ 標準で開くファイル:             |                                                  |

1-3.「データベースのバックアップ」画面が出てきます。「バックアップ先ドライブ(T)」を CD のドライブ(E)に設定してください。バックアップ方法は「コピー」を選択し、「OK」を押してください。 ※「分割」を選択した場合は、データベースを分けて保存します。

| データベースのバックアップ                                        |                          |                                                                                      |
|------------------------------------------------------|--------------------------|--------------------------------------------------------------------------------------|
| バックアップするファイル(S)                                      |                          |                                                                                      |
| C.¥CBO¥RFMV6¥data¥SampleData.FDB                     | 参照                       |                                                                                      |
| バックアップ先ドライブ(I)<br>「バックアップ方法」<br>〇 分割<br>〇 小割<br>〇 小当 | CD のドラ<br>開き、CD<br>をご確認く | イブがわからない場合は、「マイコンピュータ」を<br>のドライブの名称にあるアルファベット <mark>[例</mark> : <b>(D:)]</b><br>ださい。 |
| OK ++>                                               | th l                     |                                                                                      |

1-4.「コピー先の指定」画面が出てきますので、「保存(S)」をクリックしてください。

| コピー先の指定                                               |                        |   |     |            | ? 🔀      |
|-------------------------------------------------------|------------------------|---|-----|------------|----------|
| 保存する場所①:                                              | 🗀 data                 | - | ← 🔁 | <b>r</b> [ | <b>.</b> |
| # fffff.FDB # new_aaa.FDB # NEWDATA.FDB # V3NT352.FDB |                        |   |     |            |          |
| <br>ファイル名( <u>N</u> ):                                | Testカラー サンプル.fdb       |   |     |            | 保存⑤      |
| ファイルの種類(工):                                           | フォーム名人21 データベース(*.FDB) |   | -   |            | キャンセル    |

「分割」で保存した場合は、ファイルの種類が「\*.FBK」

「コピー」で保存した場合は、ファイルの種類が「\*.FDB」となります。

## 2. 復元

2-1. フォーム名人 21 を起動してください。

2-2.「データベースの選択」画面が出てきたら、バックアップを取りたいデータベースを選択し、「バッ クアップ」をクリックしてください。

| データベースの選択                                                                    |                                 |
|------------------------------------------------------------------------------|---------------------------------|
| 最近使用したデータベース:<br>/ファイル名   場所  <br>カラー サンブル.fdb C.¥CBO¥FMV6¥data¥カラー サンブル.fdb | 開く<br>キャンセル<br>新規作成             |
|                                                                              | 参照<br>パックアッフ <sup>°</sup><br>復元 |
|                                                                              | ー覧から削除<br>ファイル削除<br>標準ファイル指定    |
| ▶ 標準で開くファイル:                                                                 |                                 |

2-3.「復元するディスクの 1 枚目を挿入してください」とメッセージが表示されます。「OK」をクリックしてください。

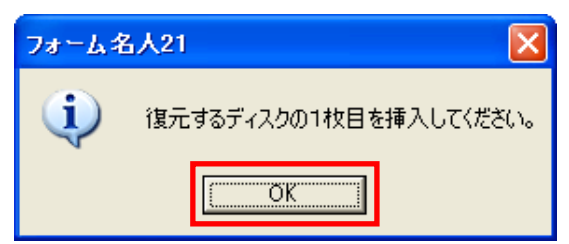

2-4. 「復元するファイルの選択」画面が表示されます。ファイルの場所(<u>I</u>)をバックアップ先にしてくだ さい。ファイルの種類(<u>T</u>)は、「分割」の場合は「フォーム名人 21 バックアップファイル(\*.FBK)」、「コ ピー」の場合は「フォーム名人 21 データベースファイル(\*.FDB)」にしてください。その後、バックア ップファイルを選択し、「**開く(**<u>O</u>)」をクリックしてください。

| 復元するファイルの                                                                             | 選択                           | ? 🛛   |
|---------------------------------------------------------------------------------------|------------------------------|-------|
| ファイルの場所型:                                                                             | 🗁 data 💽 🗲 🗈                 | r 🗐 🕈 |
| #) fffff.FDB # new_aaa.FDB # new_aaa.FDB # NewDATA.FDB # Tes(f)>- ''ty' # V3NT352.FDB | ን <i>በ.</i> fdb              |       |
| ファイル名(N):                                                                             | NEWDATA.FDB                  |       |
| ファイルの種類(工):                                                                           | フォーム名人21 データベースファイル(*.FDB) 💽 | キャンセル |

2-5.「復元先の指定」画面が表示されます。バックアップファイルの保存する場所を選択し、「保存(S)」

をクリックしてください。

| 復元先の指定                                                                        |                        |     |      | ?×           |
|-------------------------------------------------------------------------------|------------------------|-----|------|--------------|
| 保存する場所①:                                                                      | 🗁 data 📃               | 4 🖻 | 📸 📰  |              |
| *)fffff.FDB<br>*)new_aaa.FDB<br>*)NEWDATA.FD<br>*)Testカラー サン<br>*)V3NT352.FDB | B<br>プル.fdb            |     |      |              |
|                                                                               | fffff.fdb              |     | - 保存 | ( <u>s</u> ) |
| ファイルの種類(工):                                                                   | フォーム名人21 データベース(*.FDB) | •   | キャン  | ยม           |

2-6. 「ファイルは正しく復元されました」とメッセージが表示されます。「OK」をクリックしてください。

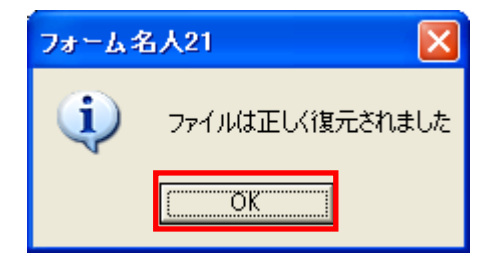